## 1.03 How do I get a Liquid UI for iOS trial license?

Explore the Liquid UI for iOS app with free trials and downloads that let you work on the complete SAP GUI on your iOS device with a productive and intuitive UI. You can request a trial license for Liquid UI for iOS in two ways as listed below:

- 1. <u>To request a license from the app</u>
- 2. To request a license from the website

The validity of the trial license is 30 days, after which it will expire, and the authority has to decide to evaluate the software and determine whether to purchase the non-trial version of the software. To get the Liquid UI for iOS trial license, please do the following.

#### To request a free trial license from the app:

1. Open the Liquid UI for iOS app and tap the **Navigation Drawer** in the upper right-hand corner of the screen.

| L |                    |                  |
|---|--------------------|------------------|
|   | Server Connections |                  |
|   | demo.guixt.com     | INACTIVE Connect |
|   | 286.8              | INACTIVE Connect |
|   | Arreau             | INACTIVE Connect |
|   | India              | INACTIVE Connect |

Add Connection

2. Choose the **Purchase License** option to obtain license assistance.

Page 2 / 8 (c) 2024 Liquid UI | Synactive | GuiXT <dev@guixt.com> | 2024-07-31 14:15 URL: https://www.guixt.com/knowledge\_base/content/34/681/en/103-how-do-i-get-a-liquid-ui-for-ios-trial-license.html

| L | LIQU D<br>for iOS Done |                    |                          |
|---|------------------------|--------------------|--------------------------|
|   |                        | Server Connections | 🔅 App Settings           |
|   | demo.guixt.com         |                    | 🔁 Sync                   |
| 0 | 2818                   |                    | 🔡 Scan Liquid UI QR Code |
|   | India                  |                    | 📜 Purchase License       |
|   | India                  |                    |                          |
|   |                        |                    | Certificates Management  |
|   |                        |                    | <u> </u> Clear Cache     |
|   |                        |                    | 🚺 About                  |
|   |                        |                    | C Invite                 |
|   |                        |                    |                          |
|   |                        | Add Connection     |                          |

3. Then, the license purchase table with price details will appear. Click **Confirm** to proceed.

Page 3 / 8

(c) 2024 Liquid UI | Synactive | GuiXT <dev@guixt.com> | 2024-07-31 14:15

URL: https://www.guixt.com/knowledge\_base/content/34/681/en/103-how-do-i-get-a-liquid-ui-for-ios-trial-license.html

| L          | <b>QUI</b><br>for iOS | D         |                                                                                       |                                                      |  |
|------------|-----------------------|-----------|---------------------------------------------------------------------------------------|------------------------------------------------------|--|
|            |                       |           | Server Connectio                                                                      | ns                                                   |  |
| $\bigcirc$ | demo.g                | guixt.com |                                                                                       | INACTIVE                                             |  |
| $\odot$    |                       |           |                                                                                       | INACTIVE                                             |  |
| $\odot$    |                       |           | Purchase                                                                              | Close                                                |  |
| $\bigcirc$ | India                 |           |                                                                                       |                                                      |  |
|            |                       | App Store |                                                                                       | Cancel                                               |  |
|            |                       |           | YEARLY SUBSCRIPTION 4+<br>LIQUID UI CLIENT FOR SAP<br>SUBSCRIPTION                    |                                                      |  |
|            |                       | POLICY    | Cancel at any time in Settings > A<br>before each renewal date. Plan au<br>cancelled. | ople ID at least one day<br>tomatically renews until |  |
|            |                       | ACCOUNT   | SYNACTIVENDIABICLOUD.COM                                                              |                                                      |  |
|            |                       |           | PRICE                                                                                 | ₹ 7,000/YEAR                                         |  |
|            |                       |           | Confirm                                                                               |                                                      |  |
|            |                       |           |                                                                                       |                                                      |  |
|            |                       |           |                                                                                       |                                                      |  |
|            |                       |           |                                                                                       |                                                      |  |
|            |                       |           |                                                                                       |                                                      |  |
|            |                       |           |                                                                                       |                                                      |  |
|            |                       |           | Add Connectio                                                                         |                                                      |  |

4. Fill out the form and click the **Send** button. An email with the form details will pop up. The email can be edited before being sent to Synactive. You will hear from the support staff and receive a free trial license.

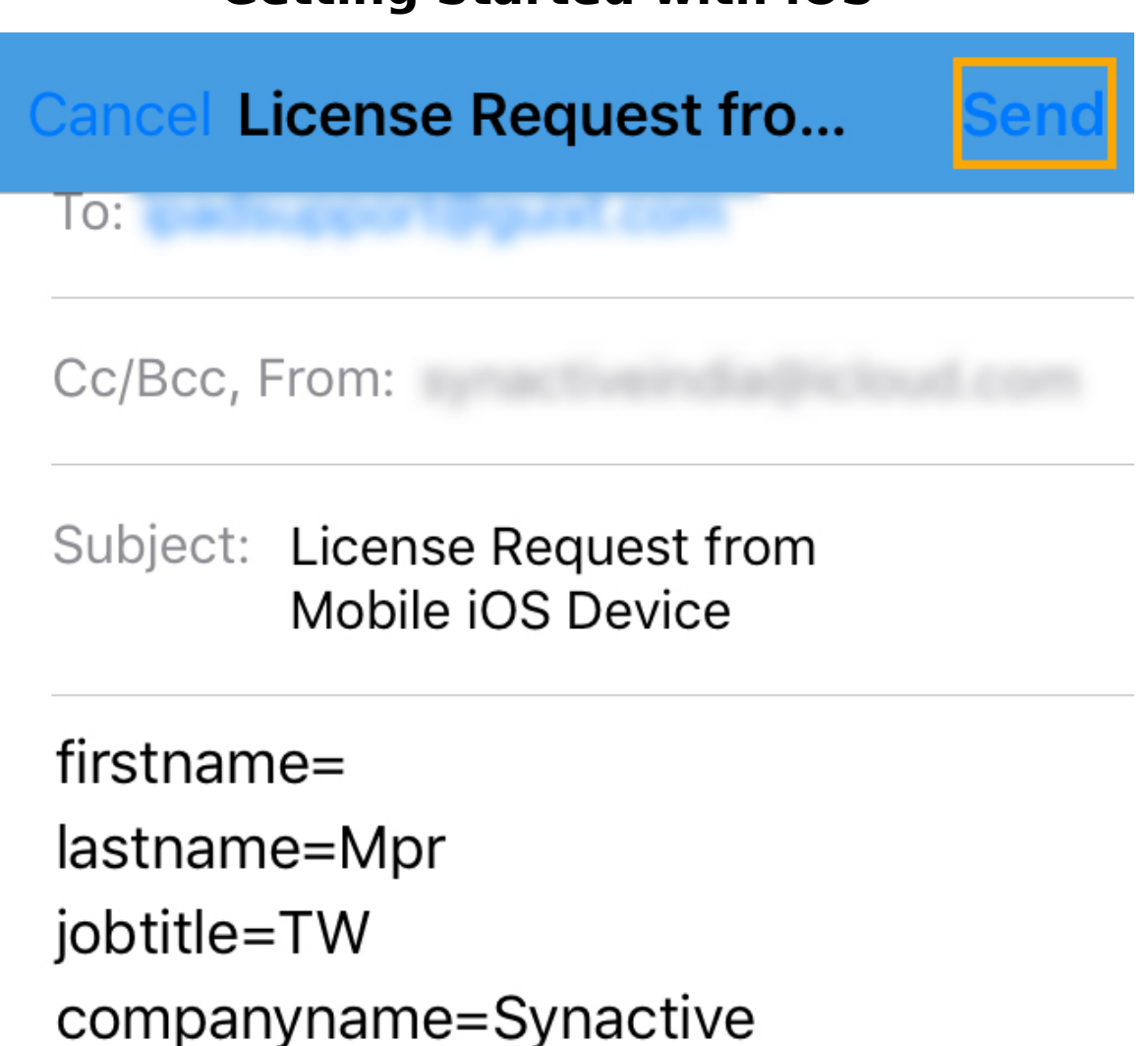

emailaddress=

m

phonenumber=1234567890

country=India

state=TG

Current Project:

Comments:

# Sent from my iPhone

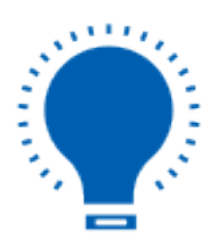

**Note:** Without a valid license, you are restricted to connecting to two SAP connections and have a 150-packet limit between the app and server. If you want to access the full functionality of Liquid UI for iOS, you need to send a license request to Synactive through **License Assistance** from the Liquid UI for iOS app.

#### To request a free trial license from the website:

1. Open <u>this link</u> in the web browser, fill out the required information in the form, and click **GET STARTED NOW**.

| First Name*                                                               |
|---------------------------------------------------------------------------|
| Last Name*                                                                |
| Business Email*                                                           |
| Phone*                                                                    |
| How we can help?                                                          |
| GET STARTED NOW                                                           |
| Note: You will receive your Apple App license at the above email address. |
| Page 7 / 8                                                                |

(c) 2024 Liquid UI | Synactive | GuiXT <dev@guixt.com> | 2024-07-31 14:16 URL: https://www.guixt.com/knowledge\_base/content/34/681/en/103-how-do-i-get-a-liquid-ui-for-ios-trial-license.html

2. You will be redirected to a **THANK YOU** page, confirming the successful submission of the request.

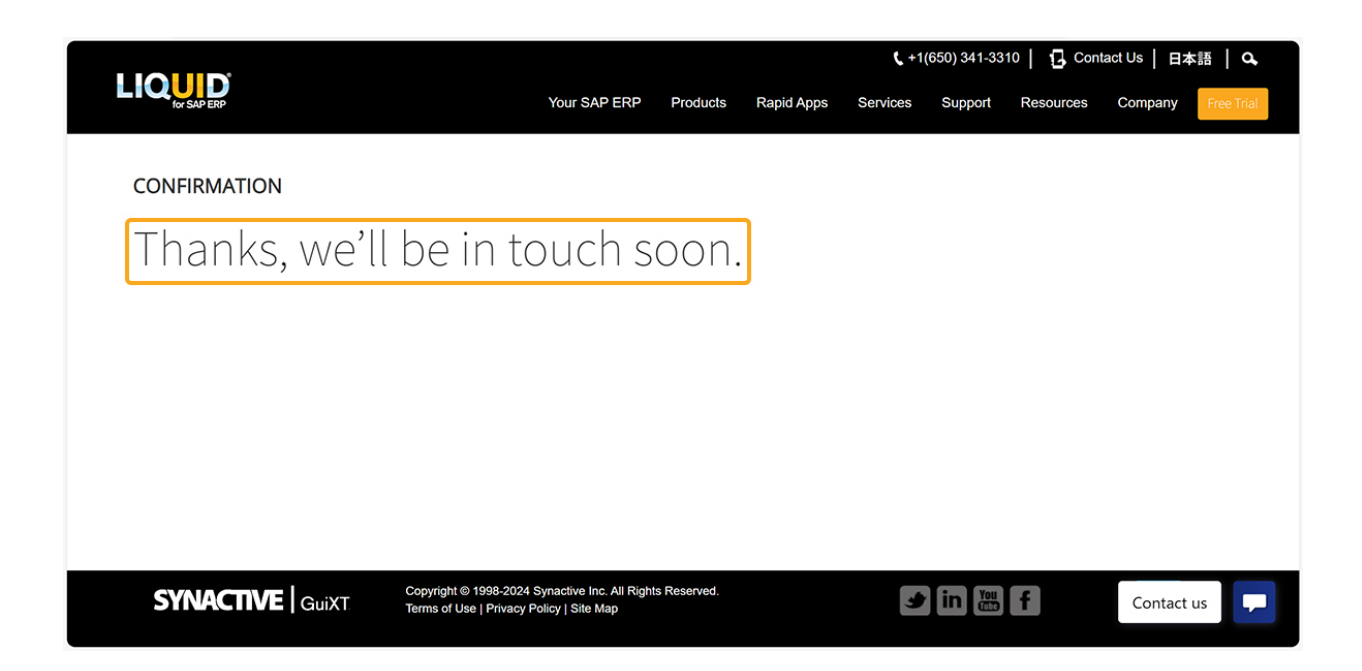

Unique solution ID: #1681 Author: Shilpa Sahu Last update: 2024-07-11 05:41